# Submitting a new research application

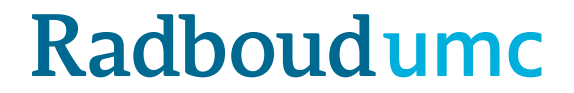

# Instruction CMO-Online: New applications

- CMO-Online is the digital portal from the Research Ethics Committee
- Link to the upload form <u>https://cmoformulier.radboudumc.nl/CMOCodeNumberCheck.aspx</u>
- Existing files and new research are present in this digital portal
- A file number (dossiernummer) and file code (dossiercode) are required for a successful upload
- After creating a new dossier, you will automatically receive the number and code by e-mail

# **Instruction CMO-Online/digital portal**

- The digital portal only receives documents that are uploaded correctly
- Correct upload means:
  - **PDF-file** with right construction of file name (no 'forbidden' symbols)
  - **always** accompanied with a cover letter (document type A in the standard research dossier)
  - The documents can't be larger then 75mb per document.

#### **Correct upload: Saving and naming documents**

- The digital portal only accepts documents in PDF-format
- All documents should contain a version (versionnumber and/or versiondate)
- Next symbols are forbidden in the file name:
   \ / : \* ? " <> | # { } % ~ &
- In the digital portal documents are arranged in accordance with the CCMOstandard research dossier.
  - Save your PDF as follows:
    - ${\sf A}. a an bie dings brief. dossier nummer. versie. datum$
    - B.abr-formulier.dossiernummer.versie.datum
    - C.protocol.dossiernummer.versie.datum
    - C.amendement.versie.datum
    - I.onderzoeksverklaring .LUMC.dossiernummer.versie.datum

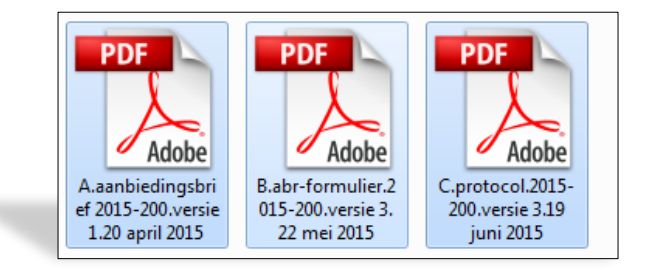

# New research application: choose 'Nieuw dossier aanmaken'

| Nieuw dossier aanmaken Dossier vul | len en en en en en en en en en en en en e |
|------------------------------------|-------------------------------------------|
| Dossier Code                       |                                           |
| Dossier Nummer                     |                                           |
|                                    | Valideren                                 |
|                                    |                                           |
|                                    |                                           |

## Fill in the data...

| Voorletter                   |  |
|------------------------------|--|
|                              |  |
| Tussenvoegsels               |  |
|                              |  |
| Achternaam<br>contactpersoon |  |
| Intern adres                 |  |
| intern aures                 |  |
| Adres contactpersoon         |  |
|                              |  |
| Postcode contactpersoon      |  |
| Plaats contactpersoon        |  |
| E-mail contactpersoon        |  |
|                              |  |

# .....click on 'Aanvragen'

| Plaats contactpersoon     |           |
|---------------------------|-----------|
| E-mail contactpersoon     |           |
|                           |           |
| contactpersoon            |           |
| Organisatie               |           |
|                           |           |
| Afdeling                  |           |
| Verkorte titel / acroniem |           |
|                           |           |
| Volledige titel           |           |
|                           |           |
| Protocolcode              |           |
| NL-nummer                 |           |
|                           | Aanvragen |
|                           |           |

- You receive an e-mail with the dossier number and dossier code (BE AWARE: there's a

dash - between de digits, not a slash (/)

It can take a while before you receive an email.

- STORE this code and number: as long as the research is active (not closed)

- You can distribute the code and number among your research team

To start the upload process:

Fill in the Dossier Code and Dossier Number

and

**Click on 'VALIDEREN'** 

| <u>گ</u>         | Nieuw dossier aanmaken | Dossier vullen |      |  |
|------------------|------------------------|----------------|------|--|
| y medical center |                        |                |      |  |
|                  | Doss                   | ier Code       |      |  |
|                  | Dossier                | Nummer         |      |  |
|                  |                        | Valide         | eren |  |
|                  |                        |                |      |  |

#### Click on SELECT FILES in order to select the files you want to upload in the

#### digital portal

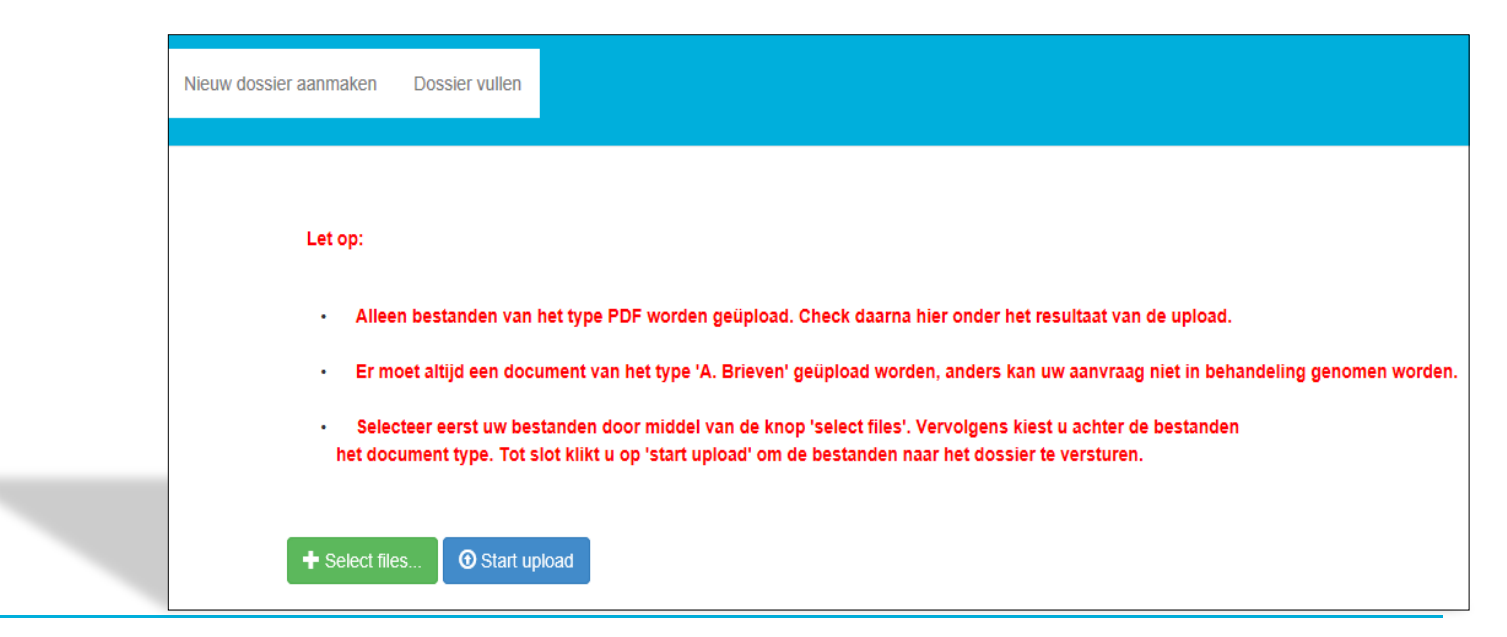

- Select 1 by 1 the documents you want to upload:

- Be aware: only PDF-files are accepted
- The following symbols are not accepted: : \/ : \* ? " < > | # { } % ~ &

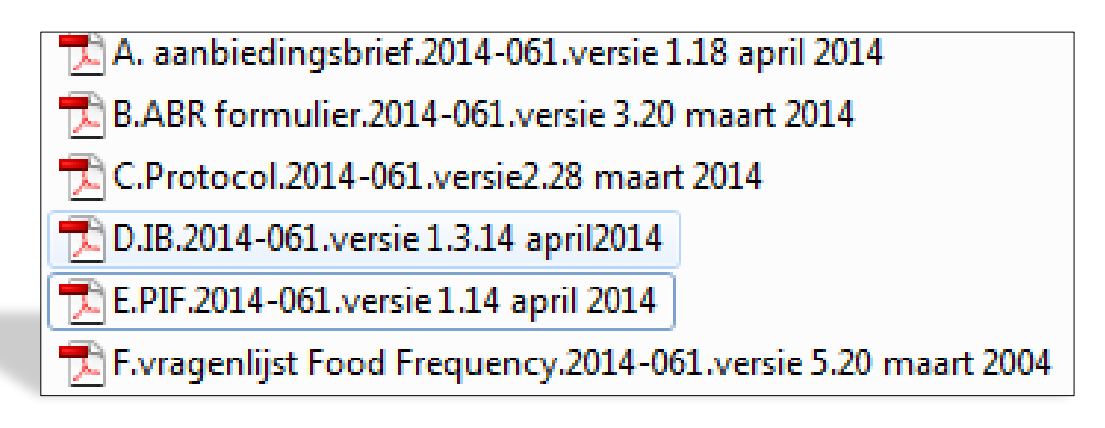

### 'A. Brieven' is automatically placed behind the selected documents

You need to change this to the right type...

| + Select files   | O Start upload                       |                     |            |      |   |
|------------------|--------------------------------------|---------------------|------------|------|---|
|                  |                                      |                     |            |      |   |
|                  |                                      |                     |            |      |   |
|                  |                                      |                     |            |      |   |
| Bestand 'B_ABR   | form.pdf toegevoegd voor upload - [  | . Brieven           |            |      |   |
| Bestand 'E_Infor | natie_brochure.pdf toegevoegd voor u | upload - A. Briever | 1          | <br> | • |
| Bestand 'F_Ques  | tionnaire_MDS-UPDRSIII.pdf toegevo   | egd voor upload -   | A. Brieven |      |   |
|                  | ekering odf toegevoegd voor unload   | A. Brieven          |            | -    | • |
| Bestand 'G Verz  | ekening.pul toegevoegu voor upioau - |                     |            |      |   |

... by using the selection menu:

for the ABR-form, B. Formulieren

for the research protocol, C. Protocol en eventuele amendementen

for the Investigators Brochure, D. Productinformatie

for the information for research subjects , E.Informatie voor proefpersonen

etc. (visit <u>www.ccmo.nl</u> for the right dossier classification)

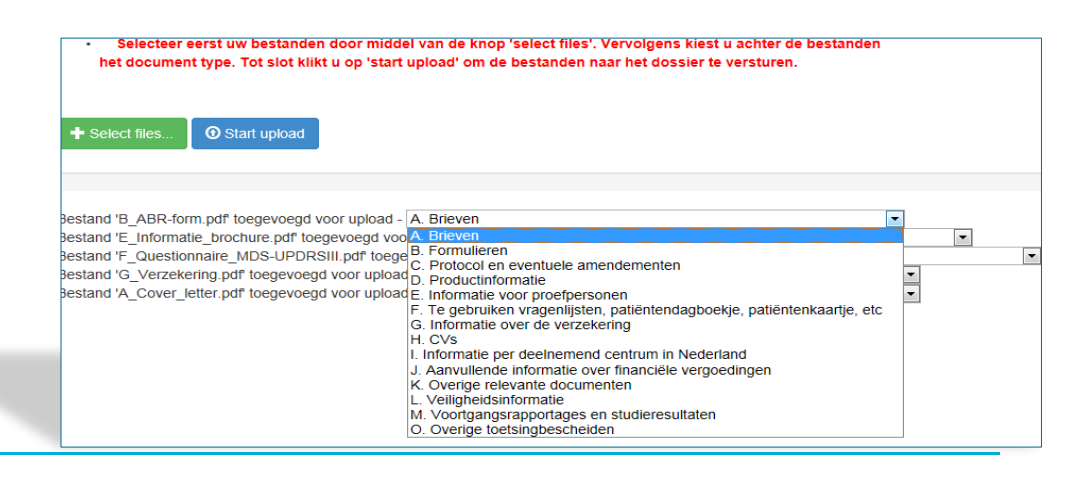

- ALWAYS upload at least 1 file of type A (= cover letter, aanbiedingsbrief). In the absence of a

cover letter, the committee doesn't get the message that documents were uploaded in the file.

As a consequence, the document cannot be taken in further consideration

#### - Mention the uploaded documents in the cover letter

| Let op:                                                                                                    |
|----------------------------------------------------------------------------------------------------|
| - Alleen bestanden van het type PDF worden geüpload. Check daarna hier onder het resultaat van de upload.                                                                                                    |
| - Er moet altijd een document van het type 'A. Brieven' geüpload worden, anders kan uw aanvraag niet in behandeling genomen                                                                                                    |
| <ul> <li>Selecteer eerst uw bestanden door middel van de knop 'select files'. Vervolgens kiest u achter de bestanden<br/>het document type. Tot slot klikt u op 'start upload' om de bestanden naar het dossier te versturen.</li> </ul> |
| Select files Start upload                                                                                                    |
|                                                                                                    |
| Bestand 'B_ABR-form.pdf toegevoegd voor upload - A. Brieven                                                                                                    |
|                                                                                                    |

# When all documents are named correctly, click on 'START UPLOAD'

| het document type. Tot slot klikt u op start upload, om de bestanden naar het dossk                                                                                                    | er te versturen.                                      |
|----------------------------------------------------------------------------------------------------|-------------------------------------------------------|
|                                                                                                    |                                                       |
|                                                                                                    |                                                       |
| + Select files O Start upload                                                                                                    |                                                       |
|                                                                                                    |                                                       |
|                                                                                                    |                                                       |
|                                                                                                    |                                                       |
|                                                                                                    | -                                                     |
| Bestand 'B ABR-form.pdf' toegevoegd voor upload - B. Formulieren                                                                                                    |                                                       |
| Bestand 'B_ABR-form.pdf' toegevoegd voor upload - B. Formulieren<br>Bestand 'E_Informatie_brochure.pdf' toegevoegd voor upload - E. Informatie voor proefpersoner                                                                                                    |                                                       |
| Bestand 'B_ABR-form.pdf' toegevoegd voor upload - B. Formulieren<br>Bestand 'E_Informatie_brochure.pdf' toegevoegd voor upload - E. Informatie voor proefpersoner<br>Bestand 'F_Questionnaire_MDS-UPDRSIII.pdf' toegevoegd voor upload - F. Te gebruiken vrage                                                                                           | nlijsten, patiëntendagboekje, patiëntenkaartje, etc 🔽 |
| Bestand 'B_ABR-form.pdf' toegevoegd voor upload - B. Formulieren<br>Bestand 'E_Informatie_brochure.pdf' toegevoegd voor upload - E. Informatie voor proefpersoner<br>Bestand 'F_Questionnaire_MDS-UPDRSIII.pdf' toegevoegd voor upload - F. Te gebruiken vrage<br>Bestand 'G_Verzekering.pdf' toegevoegd voor upload - G. Informatie over de verzekering | nlijsten, patiëntendagboekje, patiëntenkaartje, etc 🔽 |

- The contactperson receives an acknowledgement of receipt after the upload process
- After a successful upload, the METC Oost-Nederland or CMO Radboudumc receives your submission in the digital portal. After the committee has taken the submission in consideration, you will receive an e-mail with the reaction
- For questions and suggestions, please contact the CMO: <u>METCoost-en-CMO@radboudumc.nl</u>